サーティファイ ソフトウェア活用能力認定委員会

# サンプル問題受験プログラムの使い方

(Office2019)

Version 3.5.0.0

このプログラムは、サーティファイ ソフトウェア活用能力認定委員会主催のExcel、Word、Access、 PowerPointの各認定試験の受験を体験していただくためのものです。

プログラムを使用する前に、「サンプル問題受験プログラムの使い方」の内容を確認し、認定試験の流れ を理解した上で、プログラムを実行してください。

※実際の試験における受験プログラムと一部動作が異なります。実際の試験では試験監督者の指示に従って 操作してください。

### ■このマニュアルの表記について

- 1. 本書面中の囲み番号(1)、2…)は受験者が行う操作です。
- 2. 本書面は試験の例としてExcel1級および3級を想定しています(試験によってボタン表示が異なる 場合があります)。また、実行する受験プログラムの級により、本書面の画面例と実際の操作画面 が異なる場合があります。

### ■受験プログラムについて

- この受験プログラムは、以下の要件を満たすパソコン上で実行してください。
   OS: Windows 10
   フォント: 游ゴシック、メイリオの少なくともどちらか一方がインストールされている。
   画面解像度:横1280ドット、縦768ドット以上
- 2. 掲載している画像は、Windowsのフォルダーオプションにおいて以下の設定を行っております。受験プログラムの実行時においては必ずしも同じ設定にする必要はありませんが、より理解を深めていただくために同じ設定にしていただくことを推奨いたします。

・拡張子を表示する。

・隠しファイルおよび隠しフォルダーを表示しない。

#### ■知識試験について

3級(Excel、Word、Access)および、初級(PowerPoint)には、知識試験はありません。

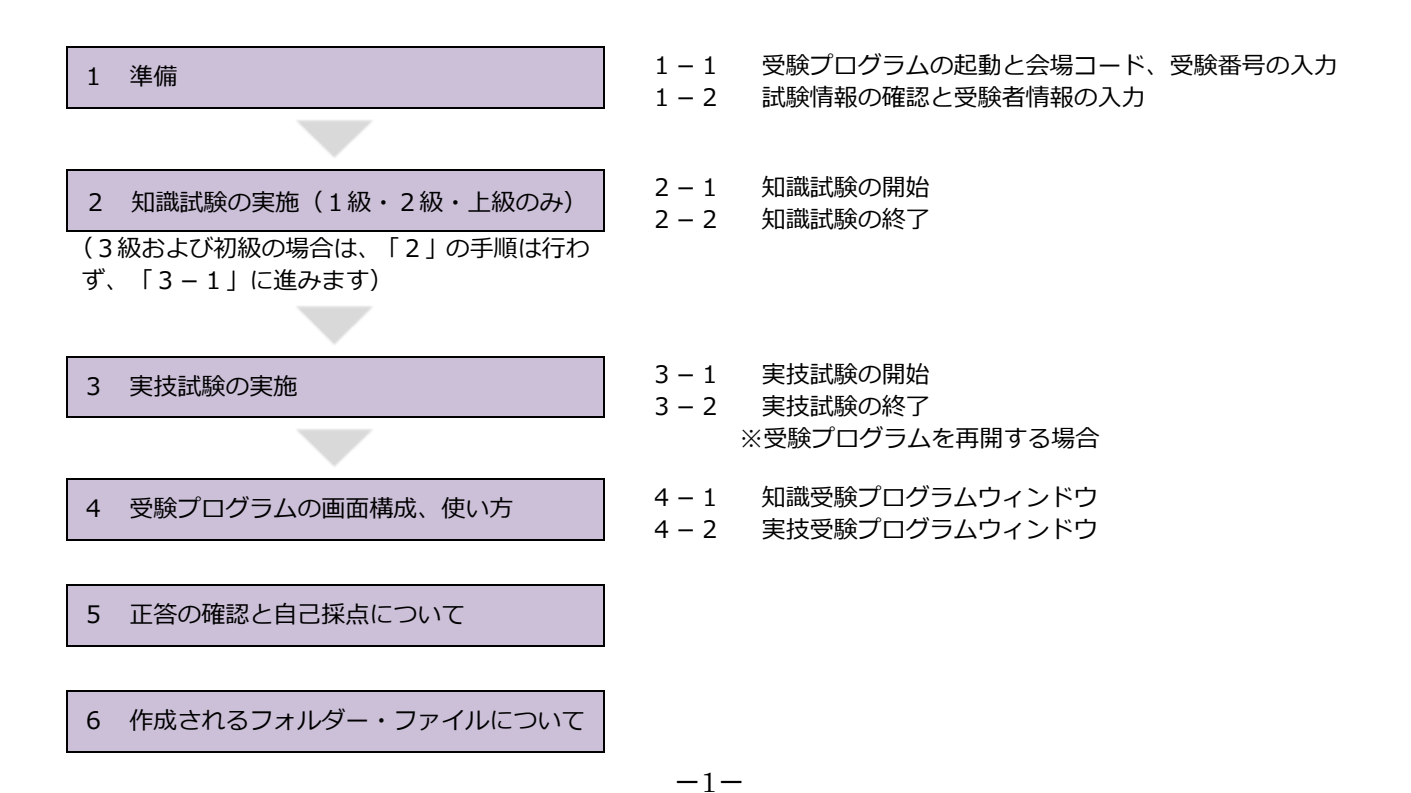

## 1 準備

#### 1-1 受験プログラムの起動と会場コード、受験番号の入力

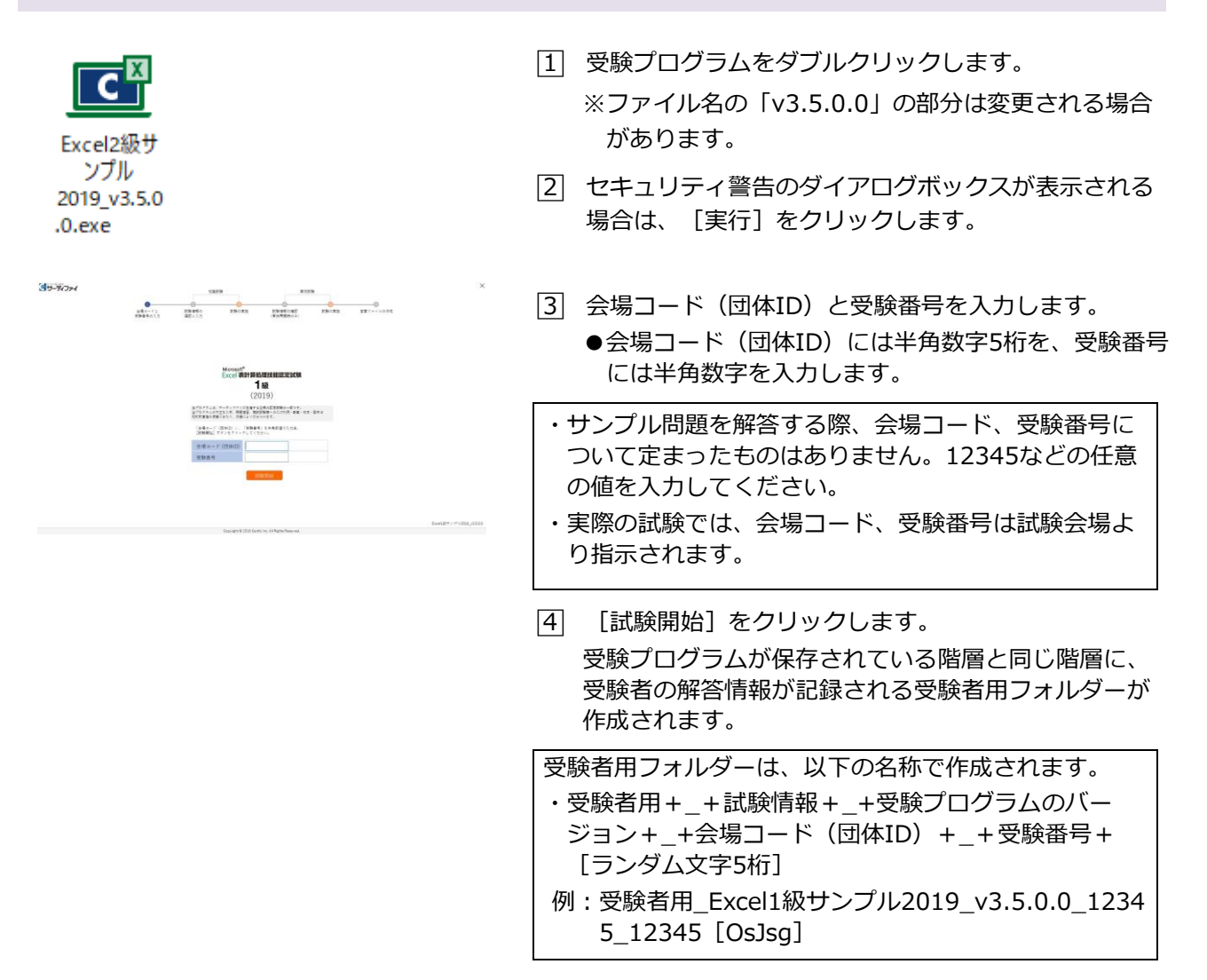

#### 1-2 試験情報の確認と受験者情報の入力

| <b>Зэ-</b> хон | BID         Difference         Difference <th>×</th> <th><ul> <li>試験情報の確認と受験者情報の入力画面が表示されます。</li> <li>1 試験情報を確認し、受験者情報を入力します。</li> <li>●会場コード(団体ID)と受験番号が正しく入力されていることを確認します。</li> <li>●氏名を入力します。</li> <li>●生年月日を選択します。</li> <li>●性別を選択します。</li> </ul></th> | × | <ul> <li>試験情報の確認と受験者情報の入力画面が表示されます。</li> <li>1 試験情報を確認し、受験者情報を入力します。</li> <li>●会場コード(団体ID)と受験番号が正しく入力されていることを確認します。</li> <li>●氏名を入力します。</li> <li>●生年月日を選択します。</li> <li>●性別を選択します。</li> </ul> |
|----------------|----------------------------------------------------------------------------------------------------|---|----------------------------------------------------------------------------------------------------|
|                |                                                                                                    |   | <ul> <li>・氏名欄に半角記号(.,:;*+等)は入力しないでください。</li> <li>・氏名欄は漢字でも英字でも入力できます。</li> </ul>                                                                                                    |
|                |                                                                                                    | [ | 2 [»] をクリックします。                                                                                                    |
|                |                                                                                                    | • | → 3級・初級の場合は、4ページ「3 – 1 実技試験の開                                                                                                    |

始」へ進んでください。

## 2 知識試験の実施(1級・2級・上級のみ)

#### 2-1 知識試験の開始

| × (۲۰۰۵) × ۲۰۰۵ × ۲۰۰۵ × ۲۰                                                                                                    | 知識試験のタイトル画面が表示されます。                  |
|----------------------------------------------------------------------------------------------------|--------------------------------------|
| ессе (Ф)няльняящие сысм<br><b>1 ал</b><br>(2019)                                                                                                    | 1 [知識試験開始]をクリックします。                  |
| 如国族武统<br>武装時間 15分                                                                                                    |                                      |
| industrial functions of a constanting of an of the transmission of the constant of the constant of the constan |                                      |
| -                                                                                                    |                                      |
| Faculty & 2015 Carly Inst. All gala Narrae.                                                                                                    |                                      |
|                                                                                                    |                                      |
|                                                                                                    | 知識試験が開始され、知識受験プログラムウィンドウが表<br>示されます。 |
|                                                                                                    | 2 <解答欄>領域のラジオボタンをクリックして解答します。        |
| semperate     semperate        | ※詳しい操作方法は「4-1 知識受験プログラムウィン           |
| <知識受験プログラムウィンドウ>                                                                                                    | ドウ」をご確認ください。                         |

### 2-2 知識試験の終了

知識試験の終了

 解答状況は以下のとおりです。

 知識試験を終了してよろしいですか?

 問題112間中全間解答済み

 問題23間中全間解答済み

 成しいのえ

 力識試験の終了(試験時間終了)

 試験終了時間になりました。解答状況は以下のとおりです。

 [試験終了] ボタンをクリックして知識試験を終了してください。

 問題112間中全間解答済み

 問題23間中全間解答済み

 問題23間中全間解答済み

 問題23間中全間解答済み

 問題23間中全間解答済み

 試験監督者の指示により、試験時間を延長する場合はこちら

 試験終了

37-74774

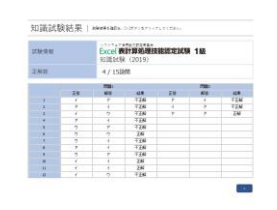

解答終了後、[試験終了]をクリックします。
 知識試験の終了画面が表示されます。

解答状況を確認し、終了する場合は[はい]をクリックします。

※試験時間が経過した場合 試験時間が経過すると、自動的に知識試験が終了しま す。解答状況を確認し、[試験終了]をクリックしま す。

知識試験の結果が表示されます。

| 実際の試験では、この画面は表示されません。 | この画面は、自己 | 採点を行うための画面となります。 |
|-----------------------|----------|------------------|
|                       | 実際の試験では、 | この画面は表示されません。    |

3 確認後、 [»] をクリックします。

引き続き実技試験に移ります。

## 3 実技試験の実施

3-1 実技試験の開始

| 395-37274                                                                                                    | * 実技試験の画面が表示されます。 <ol> <li>[1] [実技試験開始]をクリックします。</li> </ol>                                                             |
|----------------------------------------------------------------------------------------------------|----------------------------------------------------------------------------------------------------|
| Count 2 2010年 Second Second S | 実技試験が開始され、実技受験プログラムウィンドウと                                                                                               |
| ◆ ● ● ● ● ● ● ● ● ● ● ● ● ● ● ● ● ●                                                                                                    | 「実技用」フォルダーが表示されます。 <ol> <li>&lt;問題&gt;領域の問題文の指示に従い、「実技用」フォ<br/>ルダー内の素材ファイルを使用して、ファイルを完成<br/>させます。</li> </ol>            |
| 次の設定に基づき、問題1~問題5に示す表計算処理<br>を行い、「実技用」フォルダーにあらかじの保存され<br>ている「Excel1 級実技サンプル問題.xlsx」を、マク<br>ロ有効ブック形式「解答.xlsm」で保存し、完成させ<br>なさい。<br>●表計算処理の概要<br>✓<br>(1000) ● ● ● ● ● ● < <回1> ✓                                                                                                    | 作成したファイルの保存場所<br>・「1 準備」で作成された受験者用フォルダー内の「実<br>技用」フォルダーに保存してください。<br>※実際の試験では、「実技用」フォルダー内に保存され<br>ていないファイルは採点対象にはなりません。 |

※詳しい操作方法は「4-2 実技受験プログラムウィンドウ」をご確認ください。

\_\_\_\_\_\_\_ <実技受験プログラムウィンドウ>

B C D E

登録者リスト

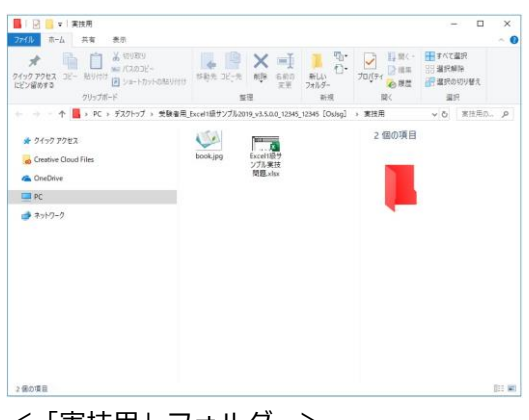

<「実技用」フォルダー>

ようう(天汉州) ノオルメーモ州る、正しい。
 から表示を更新し、表示内容を再確認する。

| 解答     | 大況は以下のとおりでよろしいですか?                                    |
|--------|-------------------------------------------------------|
| 127    | "の内容を確認・チェック後、[はい]ポタンをクリックしてください。                     |
|        | 解答したファイルが、以下(「実技用フォルダー」)にすべて表示されている。                  |
|        | 以下に表示されているファイルの更新日時が、最後に保存した日時となっている。                 |
| Exce   | 11版サンプル実技問題x6x(更新日時:2019/05/24 19:03:48)              |
| 30E F3 | 18.18月] フォルダーに、解落したファイルが正しく表示されていない場合                 |
| 1000   | and the fight way and the fight way and the fight way |

はい いいえ

「実技用」フォルダーに保存されているファイル (課題文の指示通りのファイルをでない場合は採点されません。)
 Excell版サンプル実技問題.xtx (更折日時:2019/05/24 15-03:48)
 ※「実技用」フォルダーに、勝答したファイルが正しく表示されていない場合
 ① ① から「実技用」フォルダーを開き、正しいファイルを指約する。
 ② ② ③ から東示を支配し、東示六官を再接回する。

11. いいえ
実技試験の終了
実技試験の終了

解答状況は以下のとおりでよろしいですか?

以下の内容を確認・チェック後、【はい】ボタンをクリックしてください。 21 解答したファイルが、以下(「実技用フォルダー」)にすべて表示されている 21 以下に表示されているファイルの更新目時が、最後に保存した日時となってい

| 天仅叫袂の於丁                                     |
|---------------------------------------------|
| 実技試験を終了してよろしいですか?                           |
| [はい]ボタンをクリックすると、Excelが自動終了し、実技試験<br>が終了します。 |
| はい いいえ                                      |

 解答終了後、解答したファイルを保存してOfficeアプ リケーションソフトを終了し、[試験終了]をクリッ クします。

解答状況の確認画面が表示されます。

- チェックボックスの内容を確認後、チェックを入れます。
- 3 [はい]をクリックします。
- ・[■「実技用」フォルダーに保存されているファイル(採 点対象ファイル)]の項目に、解答したファイルが表示 されない場合は、解答したファイルが「実技用」フォル ダー内に保存されていないため、以下の操作を行って ください。

①解答したすべてのファイルを保存して閉じます。

- ②画面下部にある 3 をクリックします。(「実技用」 フォルダーが開かれます。)
- ③解答したすべてのファイルを、「実技用」フォルダー に移動します。
- ④画面下部にある 3 をクリックします。(解答状況 の表示が更新されます。)
- ※ここに表示されたファイルが採点対象となります。表示されていないファイルは採点対象とはなりません。
- 「未チェックの項目」ウィンドウが表示された場合は、 チェックボックスの未チェック項目があります。すべてにチェックを入れてから、再度、[はい]をクリックします。
- ・「ファイルの保存確認」ウィンドウが表示された場合は、 開いているファイルがあります。開いているファイル を保存して閉じてから、再度、[はい]をクリックしま す。
- ・「(ファイルを保存して閉じてください)」と表示され た場合は、ファイルを保存して閉じてから、[はい]を クリックします。

※試験時間が経過した場合 試験時間が経過すると、自動的に試験が終了します。解

答状況を確認し、チェックボックスにチェックを入れ、 [試験終了]をクリックします。

実技試験の終了ウィンドウが表示されます。

- ④ Officeアプリケーションソフトが終了していることを 確認し、[はい]をクリックします。
- ※ファイルが開かれている場合は、保存して閉じてください。

| 、べての試験が終了しま<br>【験監督者の指示に従い | した。<br>、作成された答案ファイルを提出してください。                         |
|----------------------------|-------------------------------------------------------|
| 作成場所                       | C:¥Users¥User¥Desktop                                 |
| 答案ファイル名                    | 12345_EL_01_2019S_20190523_12345 [OsJsg] 提出用答案(1).jkp |

パックアップ用\_Excel1級サンプル2019\_v3.5.0.0\_12345\_12345 [OsJsg] .zip
 12345\_EL\_01\_2019\_S\_20190523\_12345 [OsJsg] 提出用答案(1),jkp

試験の終了ウィンドウが表示されます。

5 [終了する] をクリックします。

試験が終了し、受験者用フォルダーと同じ階層に、以下の ファイルが作成されます。

- ●答案ファイル(ファイルの拡張子がjkp)
- ●受験者用フォルダーのバックアップファイル(ファイ ルの拡張子がzip)

実際の試験では、この後、答案ファイルをサーティファイ 認定試験事務局へ提出します。

サンプル問題では、自己採点を行えるように、試験終了後に何度でも試験を実施できますが、実際の試験では、一度試験を終了すると、再度試験を実施することはできません。

### ※受験プログラムを再開する場合

受験プログラムを途中で終了(中断)させた場合、以下の手順で受験プログラムを再起動します。

(「1-1 受験プログラムの起動と会場コード、受験番号の入力」の時点で終了させた場合は、再度、

「1-1」から操作してください。)

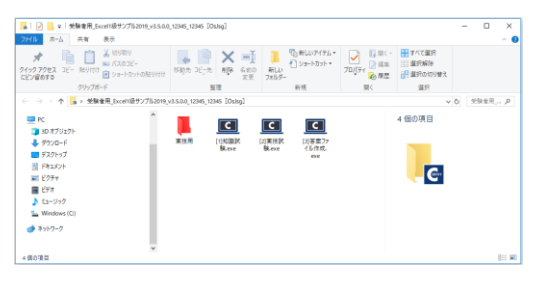

ENGRAL ENGRA EN-

37-74724

0 8

1. DOBRIA DE DOBRIA DE

10.0011

2、受験者情報(すべ 会唱コード(団体ID) 受験部刊

記験情報の確認 | 1000年985-2029年9月1

Excel and placements 100 (2019) Claurin (15+ 知識試験を再開する場合

 
 ① 受験者用フォルダーを開き、「[1]知識試験.exe」を ダブルクリックします。

#### 実技試験を再開する場合

 
 ① 受験者用フォルダーを開き、「[2]実技試験.exe」 (3級・初級の場合は「[1]実技試験.exe」)をダブ ルクリックします。

試験情報および受験者情報の確認画面が表示されます。 内容を確認し、誤りがある場合は訂正します。

[2] [»] をクリックします。

※知識試験の場合は、「2-1 知識試験の開始」へ進んで ください。

※実技試験の場合は、「3-1 実技試験の開始」へ進んで ください。

## 4 受験プログラムの画面構成、使い方

#### 4-1 知識受験プログラムウィンドウ

|                       |                                           |                               |                                       | 試験の終了                      |
|-----------------------|-------------------------------------------|-------------------------------|---------------------------------------|----------------------------|
| Excel試験 1級 知識試験(      | 2019)                                     |                               |                                       | 1                          |
|                       |                                           | < 前へ                          |                                       | 0/15分 【試験終了                |
| 問題選択 問題               |                                           |                               |                                       | 解答欄                        |
| 問題1 🗩 100% 🗩          | 全間 🗸 < >                                  |                               |                                       | 問題1 アイウ                    |
| 問題1-1                 | 全間 思想 の の の の の の の の の の の の の の の の の の |                               | けまる適切か去のを解答要又ったより深が、 お号で笑うかさい、 ただし、 し | はにお 内題1-1 000              |
| 問題1-2 回題 1 小          | 設備別 セルには表 ・ 全時                            | <u>友示の切り替え</u><br> : 全明表示します  | はよる差別なものを用音時アンクなり通び、助身で音えなといったたび、     | 問題1-2 〇〇〇                  |
| 問題1-3<br>問題1-4        | ·問題                                       | : 王周辺ホロ&す。<br> 別: 問題単位で表示します。 |                                       | 問題1-3 〇〇〇                  |
| 問題1-5 問題 1-1          | <図1>のステータス ・設問                            | 別:設問単位で表示します。                 | - で右クリックして表示される[ステータスバーのユーザー設定]から、    | 問題1-4 000                  |
| 問題1-6                 | をクリックして表示/非表示を                            | 変更することかできる。                   |                                       | 問題1-5 〇〇〇                  |
| 問題1-7 <u>問題の表示</u>    | サイズ変更                                     | Φ                             |                                       | 問題1-6 〇〇〇                  |
| 問題1-8<br><i>戶</i> 縮小  |                                           | Ϋ́                            |                                       | 問題1-7 〇〇〇                  |
| 問題1-9 100%表           | <b>示</b>                                  | •                             |                                       | 問題1-8 〇 〇 〇                |
| 問題1-10<br>問題1-11 P 拡大 | - L                                       | + 100%                        |                                       | 問題1-9 〇〇〇                  |
| 問題1-12                | ア.表示道択ショートカット                             |                               |                                       | 問題1-10 〇 〇 〇               |
| 問題2                   | イ、ズームスライダー                                |                               |                                       | 問題1-11 〇 〇 〇               |
| 問題2-1                 | ウ、ズーム                                     |                               |                                       | 問題1-12 〇 〇 〇               |
| 問題2-2 問題 1-2          | <図2>は、ウィンドウを上下に                           | 分割して、分割バー上にマウス                | ポインターを合わせたものである。この状態でダブルクリックすると、      | <ul> <li>問題2 アイ</li> </ul> |
| 問題2-3                 | <図2>                                      |                               |                                       | 問題2-1 ○ ○                  |
|                       | A B                                       | C D E                         | F A                                   | 問題2-2 0 0                  |
| クレビアの問題へ<br>持えます。     | 1                                         |                               |                                       | 問題2-3 〇 〇                  |
|                       | 2                                         |                               |                                       |                            |
|                       | 3                                         |                               |                                       |                            |
|                       | 4                                         |                               | v                                     | クリックして解答しる                 |
|                       | 5                                         | ÷                             |                                       |                            |
|                       | 6                                         |                               |                                       |                            |
|                       | 7                                         |                               |                                       |                            |
|                       | 8                                         |                               |                                       | ~                          |

### 4-2 実技受験プログラムウィンドウ

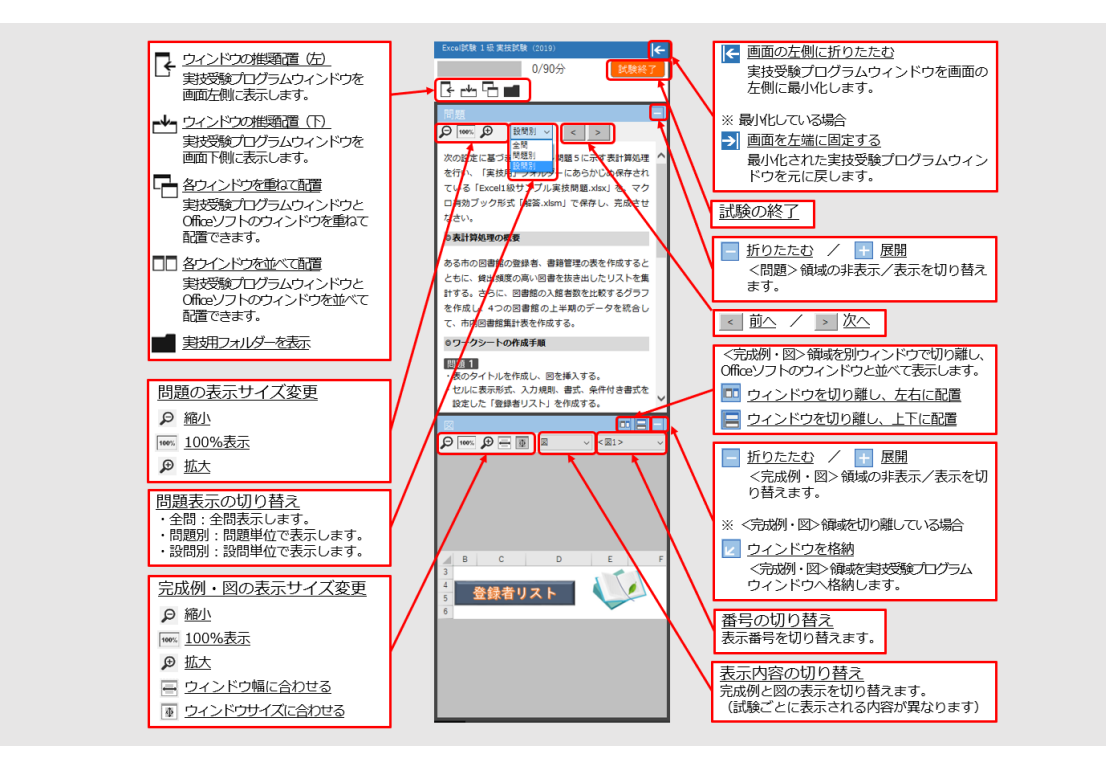

## 5 正答の確認と自己採点について

サーティファイ Web サイトの 「サンプル問題」 のページでは、以下のファイルをダウンロードいただけます。

1 知識試験正答(1級・2級・上級のみ)
 2 実技試験正答例
 3 実技採点シート

- ① 知識試験正答は、「2-2 知識試験の終了」で表示される内容と同様のものです。
- ② 実技試験正答例は、模範解答の例です。解答が不明な部分の確認などにお使いください。
- ③ 実技採点シートは、採点の項目と配点を記載したシートです。自己採点を行う際にご使用ください。

## 6 作成されるフォルダー・ファイルについて

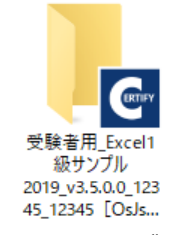

<受験者用フォルダーの例>

12345\_EL\_01\_201 9\_S\_20190523\_12 345 [OsJsg] 提 出用答案(1),jkp <答案ファイルの例> 試験を実施・終了すると、受験プログラムが保存されている階層と同じ 階層に、自動的に以下のフォルダー・ファイルが作成されます。

- ●受験者用フォルダー
- ●答案ファイル(ファイルの拡張子がjkp)
- ●受験者用フォルダーのバックアップファイル(ファイルの拡張子が zip)

サンプル問題を解答後、このデータが不要となった場合は、削除してく ださい。

実際の試験では、試験監督者の指示に従って操作を行ってください。

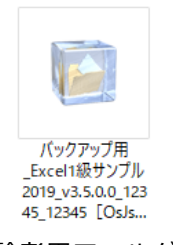

く受験者用フォルダーの

バックアップファイルの例>

サンプル問題 受験プログラムに関するお問い合わせはFAXまたはEメールにてお願いいたします。

FAX 0120-031-750

Eメール info@certify.jp